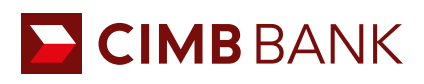

# **BizChannel@CIMB** USER GUIDE

### **Regional Account Linkage (RAL)**

## TABLE OF CONTENTS

| Regional Account Linking | 1 |
|--------------------------|---|
| Portfolio                | 3 |
| Regional Account Delink  | 4 |

### **Regional Account Linkage (RAL)**

#### **REGIONAL ACCOUNT LINKING**

- A Tap " $\equiv$ " icon to view the administrative setting for user.
- **B** Tap "**Settings**" to view settings for Mobile App.
- Set up "Regional Account Linking" on BizChannel@CIMB Mobile App.
- D Tap "**NEXT**" to proceed.
- $\blacksquare$  To hide the message, tap " $\checkmark$ " icon.
- Swipe right or left to link/delink CIMB accounts from selected countries.
- G Exit screen by tapping the < icon.

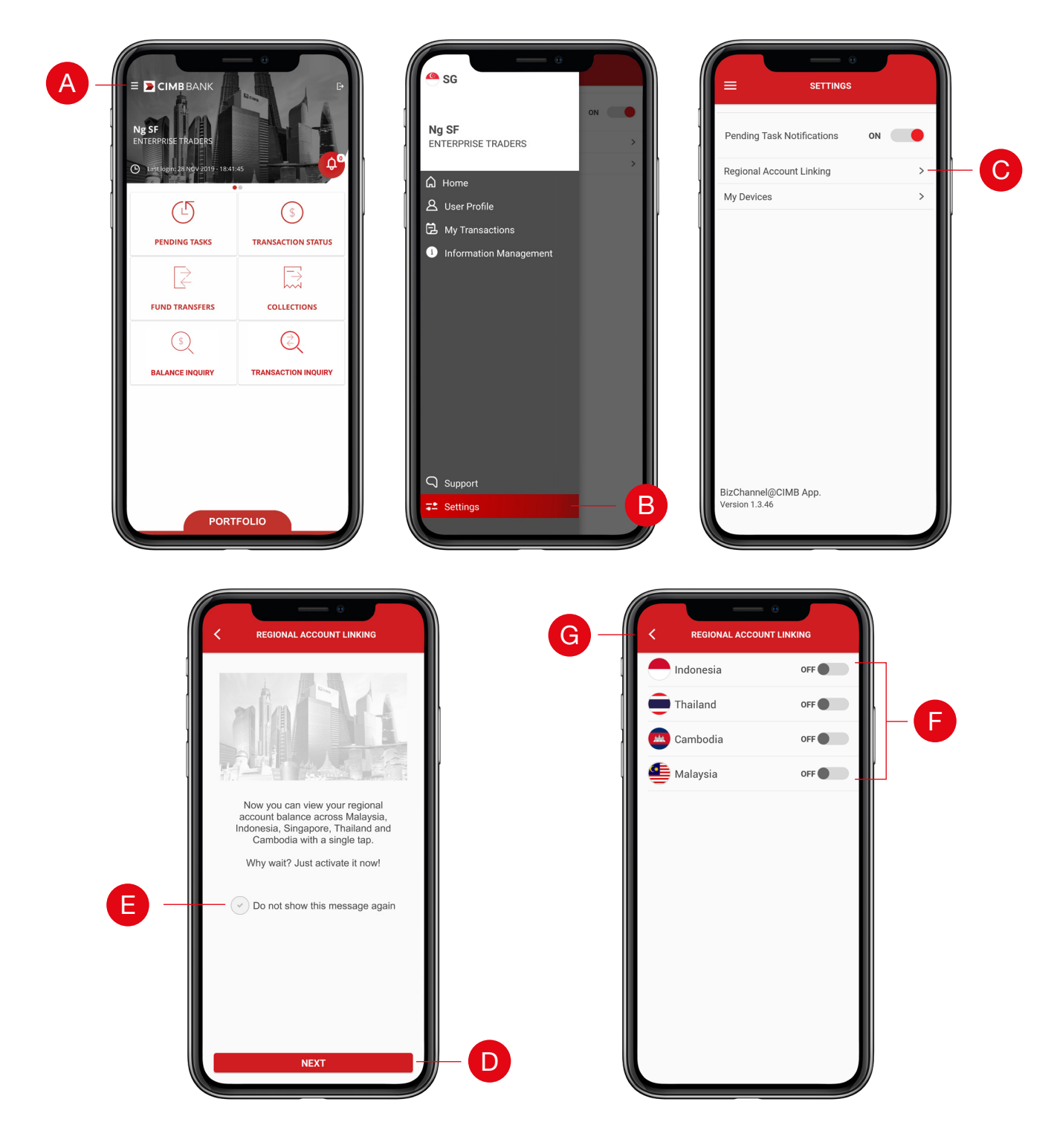

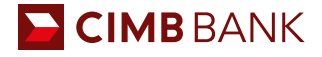

- Regional Account Linking screen will display the following countries for selection:
  - (a) Indonesia
  - (b) Thailand
  - (c) Cambodia
  - (d) Malaysia
- Swipe right to link your selected country. Upon selection, user will be direct to selected Country "Login" page.
- Enter your selected Company ID, User ID and password for linking, tap "NEXT".
- One Time Password (OTP) screen will appear, enter OTP via Security Device/SMS OTP.
- Selected country toggle will display "ON" when successfully linked.

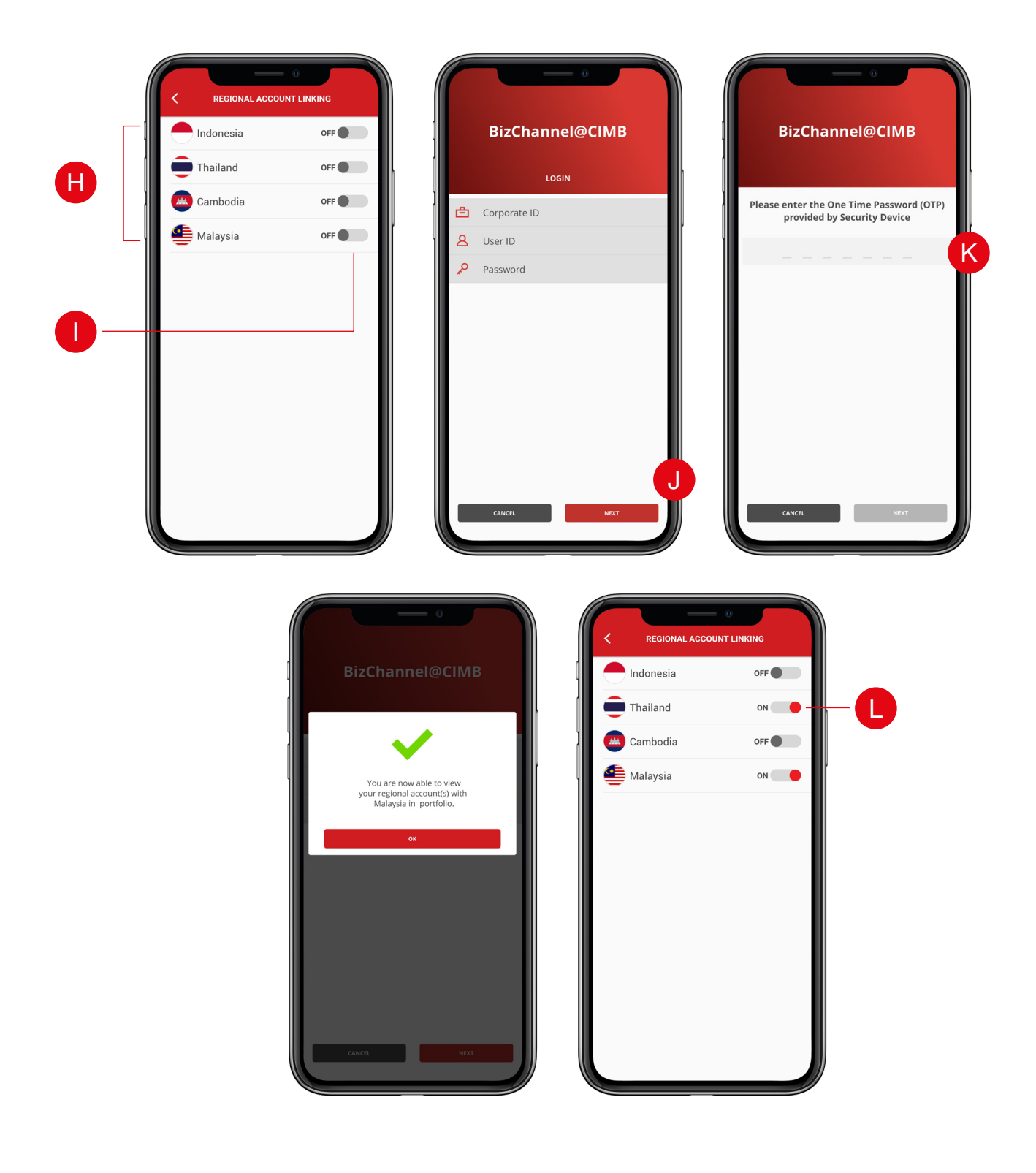

#### EIMB BANK

Ν

- Map "PORTFOLIO" to view your regional account balance/portfolio placed with CIMB (Malaysia, Indonesia, Singapore, Thailand and Cambodia).
- N Select country flag on top right of Portfolio screen.
- View other country account/portfolio.

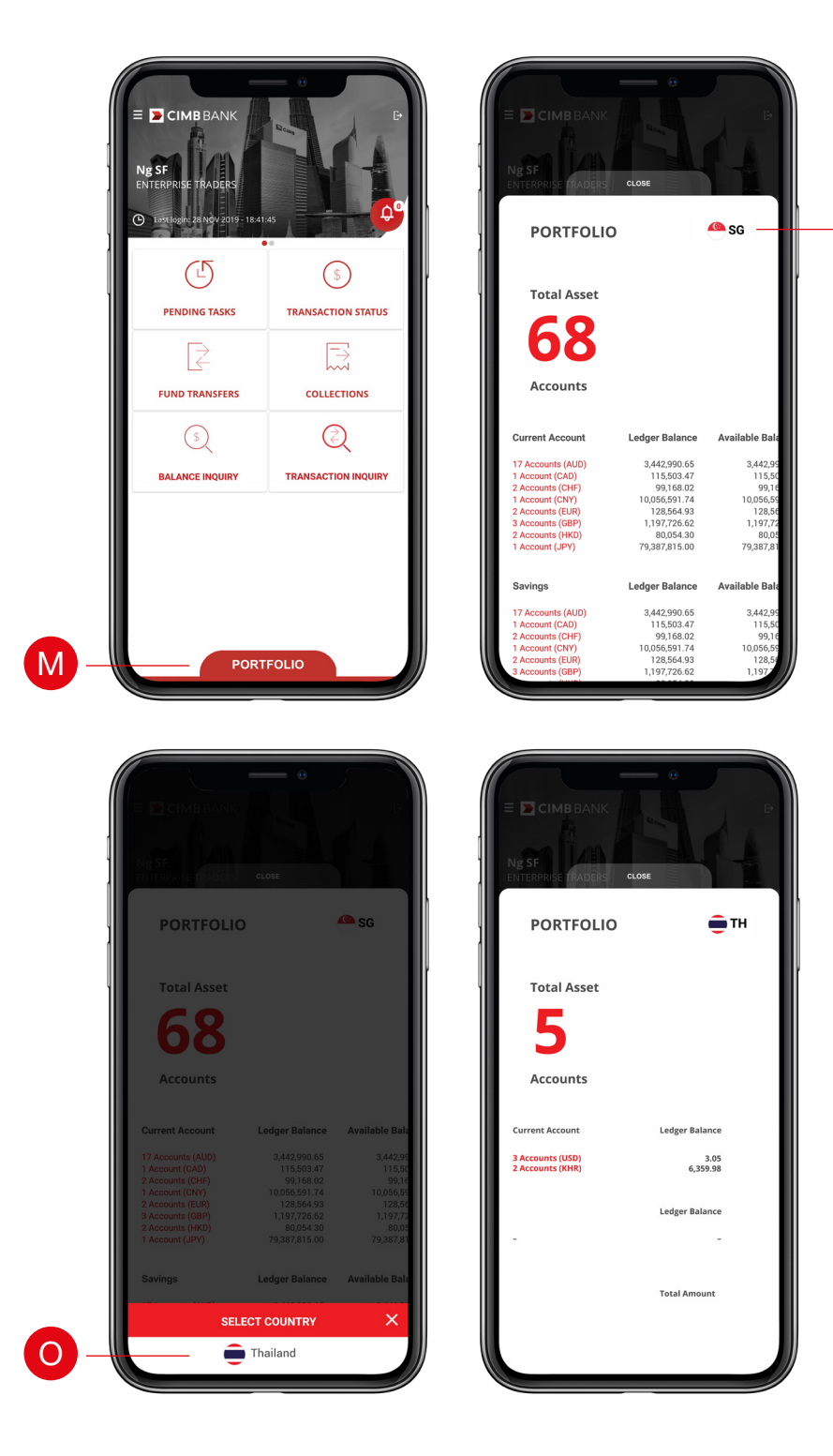

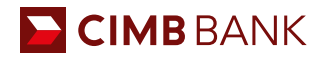

#### **REGIONAL ACCOUNT DELINK**

- A Select "Regional Account Linking" to unlink other country accounts.
- B Swipe left to delink CIMB accounts from selected countries.
- **6** Tap **"Country**" to remove linkage of selected country. The country toggle will display **"OFF**".
- Exit screen by tapping the < icon</p>

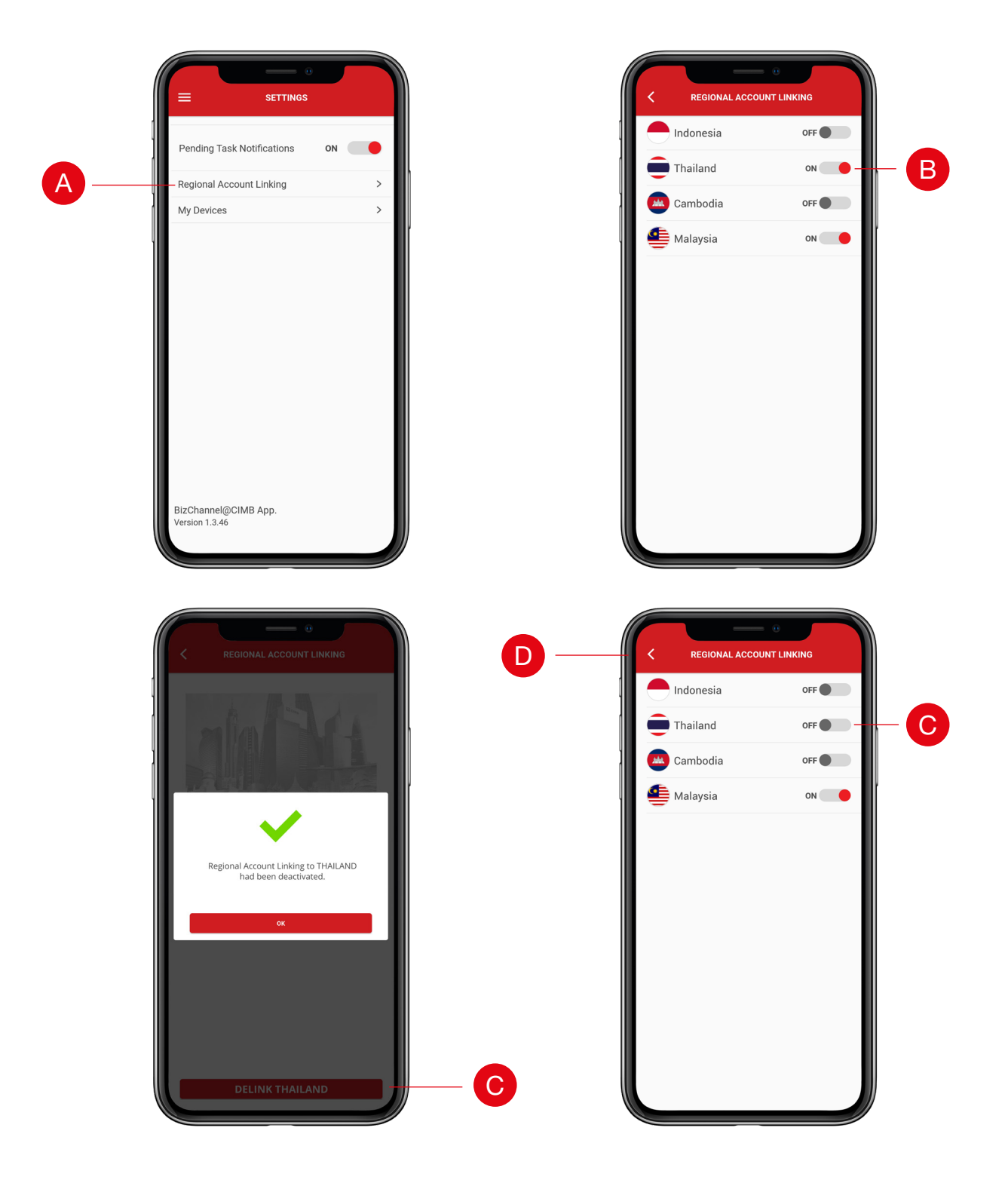